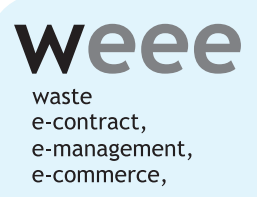

# 電子契約サービス利用

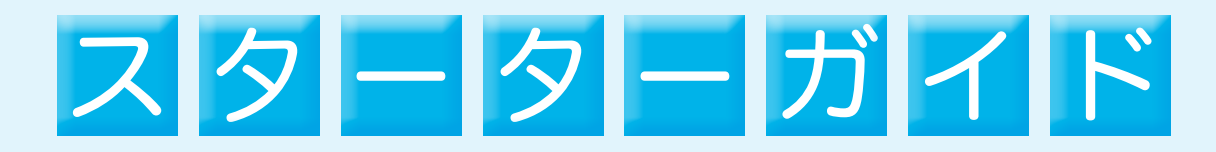

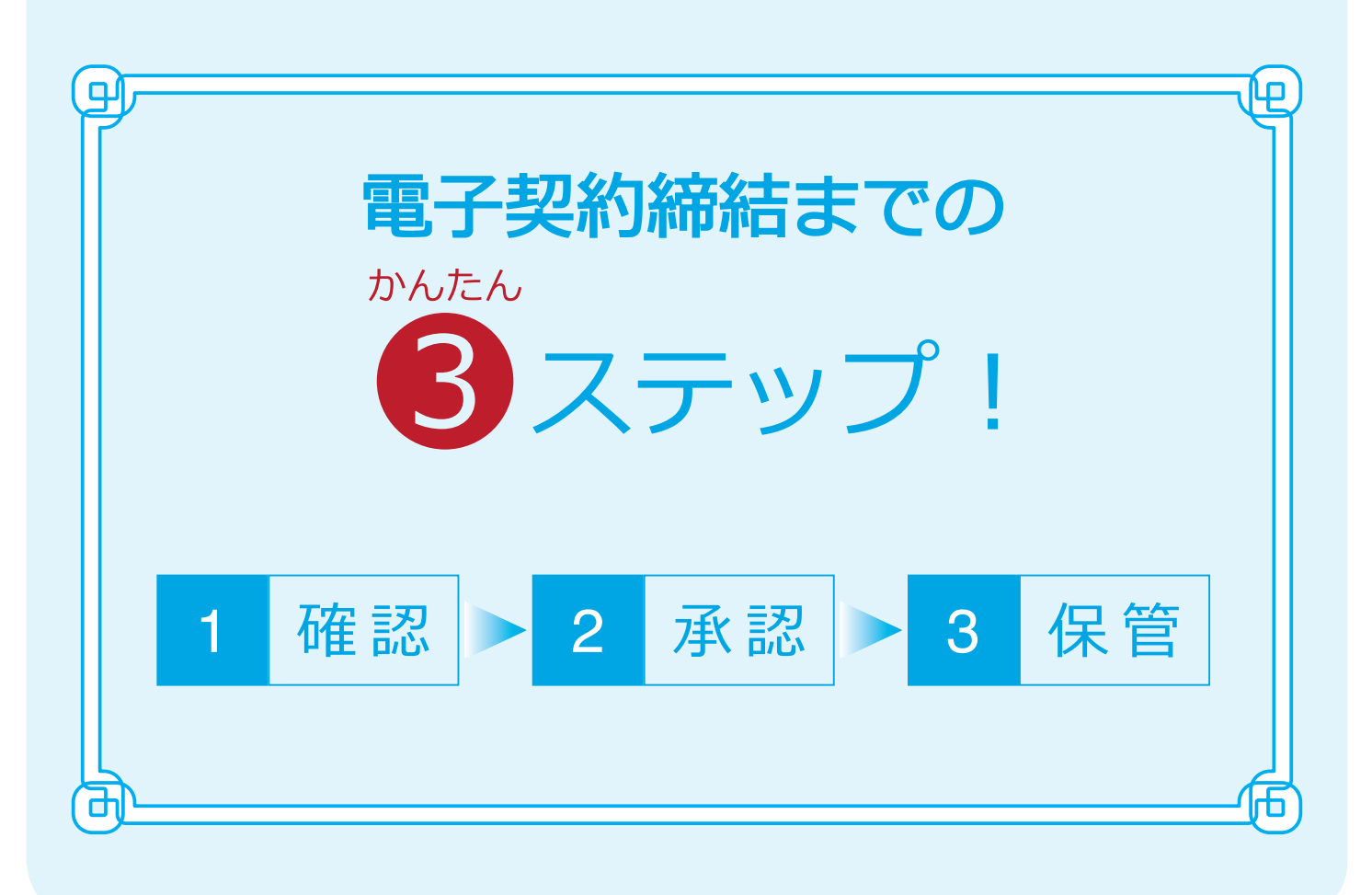

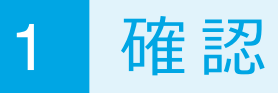

## 処理業者から 「四承認依頼」 と 「 日パスワード」 のメールが2通送信されます。

※処理業者が、事前協議済みの契約書をご用意します。

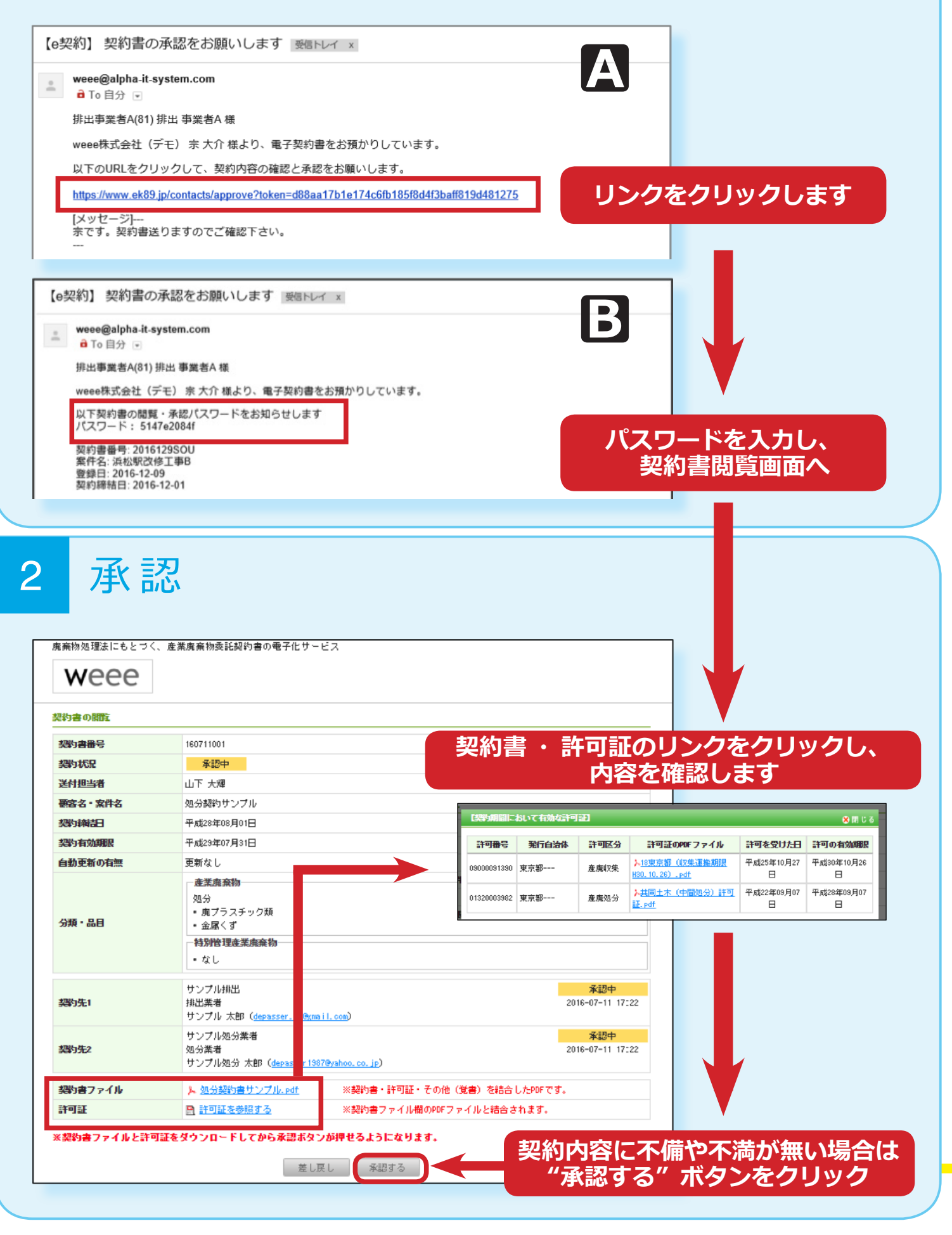

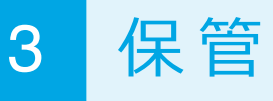

## 契約書を"承認する"と、 「契約完了」 メールが送信されます。

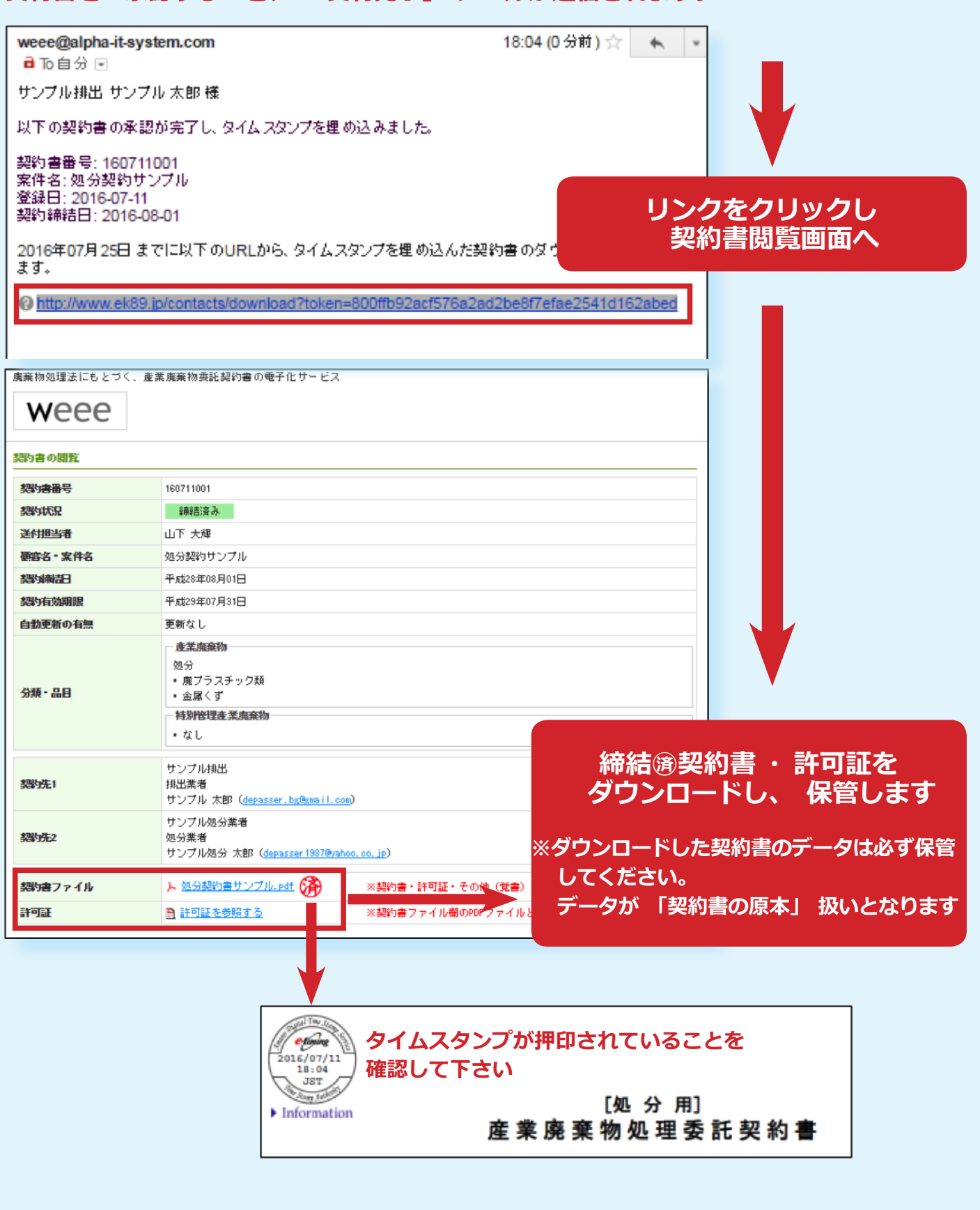

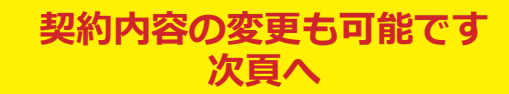

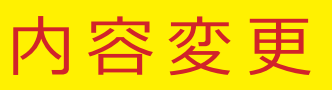

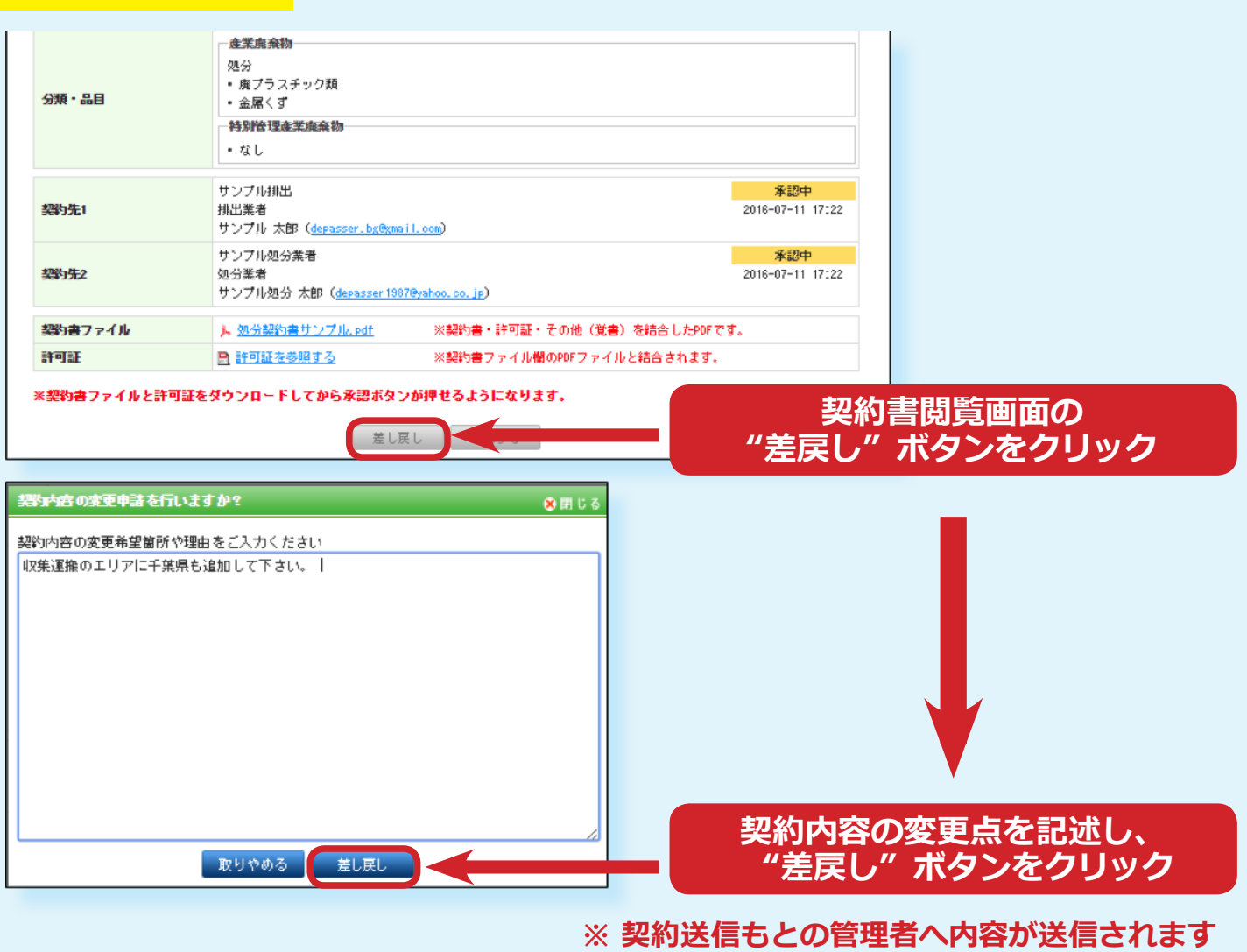

また、 契約書管理画面からも確認可能です

| 契约先1    | サンブル排出<br>排出業者<br>サンブル 太郎 ( <u>depasser.bg@gma</u> )    | 11. com)                  | 差し戻し<br>2016-07-11 17:49             |
|---------|---------------------------------------------------------|---------------------------|--------------------------------------|
| 契约先2    | サンプル処分業者<br>処分業者<br>サンプル処分 太郎( <del>depasser 1987</del> | ( <u>@yahoo.co.jp</u> )   | <mark>承認中</mark><br>2016-07-11 17:22 |
| 認約書ファイル | > <u>処分契約書サンブル.pdf</u>                                  | ※契約書・許可証・その他(覚書)を結合したPDFで | ·J.                                  |
| 許可証     | 計可証を参照する                                                | ※契約書ファイル欄のPDFファイルと結合されます。 |                                      |

#### 2017年3月10日 初版発行

- **発 行 者 weee 株式会社** 〒 104-0061 東京都中央区銀座1丁目15-7 マック銀座ビル5F
- **監修**宗大介

### 無断複製の禁止

本誌掲載記事(本文、図表、イラスト等)を当社および著作権者の承諾なしに 無断で転載(翻訳、複写、データベースへの入力、インターネットでの掲載等) することを禁じます。